# DUO Two-Factor Authentication (DUO 2FA) User Guide for Windows Desktop Logon

Prepared By

ITSC

Version: 1.0

Mar 2018

# Table of Contents

| 1. | Win | dows Desktop Logon                 | 4 |
|----|-----|------------------------------------|---|
| 1  | .1. | Prerequisites                      | 4 |
| 1  | .2. | Logon Windows Desktop with Duo 2FA | 4 |

| Document History |             |                 |  |  |  |
|------------------|-------------|-----------------|--|--|--|
| Version          | Update Date | Changes         |  |  |  |
| 1.0              | 2018-03-09  | Initial version |  |  |  |
|                  |             |                 |  |  |  |
|                  |             |                 |  |  |  |
|                  |             |                 |  |  |  |
|                  |             |                 |  |  |  |
|                  |             |                 |  |  |  |

## 1. Windows Desktop Logon

When Duo 2FA is deployed on your Windows desktop system, users who enrolled their accounts via Self-Service Portal are required to logon the system with the following information:

- i. Username
- ii. Password (1<sup>st</sup> factor)
- iii. Duo push response / one-time passcode (2<sup>nd</sup> factor)

### 1.1. Prerequisites

- Deployed the Duo 2FA on the Windows desktop system.
- Enrolled O365 user account & his/her mobile device via Self Service Portal (<u>https://duo.itsc.cuhk.edu.hk</u>).
- An enrolled mobile device with 'Duo Mobile' app installed.

### 1.2. Logon Windows Desktop with Duo 2FA

#### Steps:

- i. Logon your Windows system as usual with the correct username and password.
- ii. The Windows would prompt the 2<sup>nd</sup> factor authentication window which is about Pushed
  a login request (i.e. Duo Push) to your mobile device. Please check on your mobile.

| Ouo Security                   |                                 | ×                |
|--------------------------------|---------------------------------|------------------|
|                                | Device: IOS                     | \<br>\           |
|                                | Choose an authentication method |                  |
|                                | Duo Push                        | Send Me a Push   |
| Powered by Duo Security        |                                 |                  |
|                                | Call Me                         | Call Me          |
|                                | Passcode                        | Enter a Passcode |
| Pushed a login request to your | device                          | Cancel           |

If you cannot see the above message, please click **Send Me a Push (continue at step iii)** or **Enter a Passcode (continue at step iv)**.

#### iii. If **Duo Push** is chosen:

**Open the DUO Mobile App** on your mobile device, then **tap on the notification message**, a Login Request with the information of requesting source is displayed. **Tap Approve**.

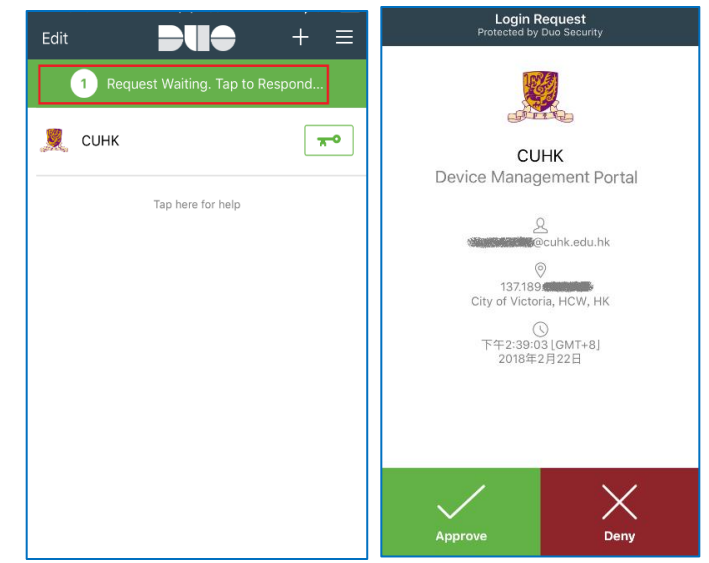

Once the Approve is tapped, Login Request is **Approved**, which means the 2<sup>nd</sup> factor is authenticated. And the Windows should be login automatically.

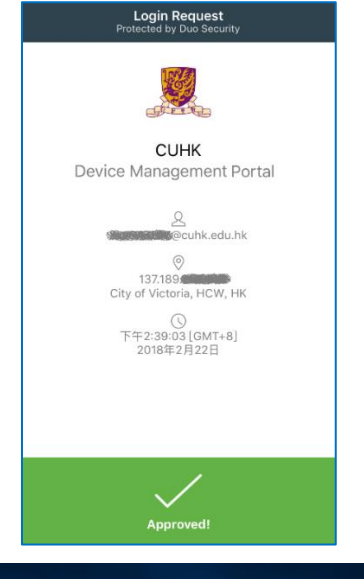

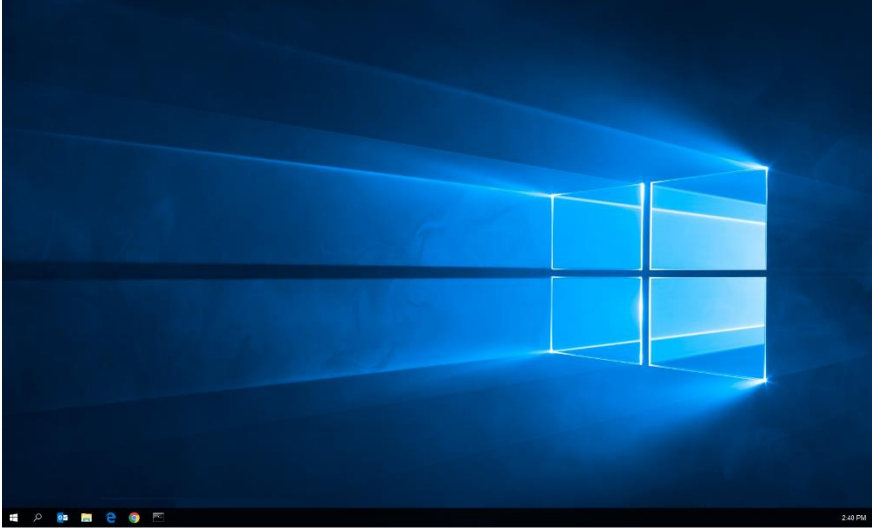

iv. If **Passcode** is chosen:

**Open the DUO Mobile App** on your mobile device, then **tap on the key icon** next to your account, a one-time passcode is generated.

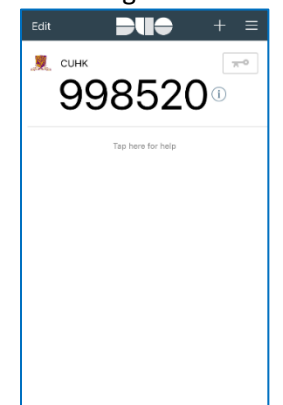

Please note that the one-time passcode would be expired after 1 minute. Once it is expired, you need to tap the key again to generate a new one.

| Back to the Windows | enter the passcode | above and then | Log In the Windo | ows. |
|---------------------|--------------------|----------------|------------------|------|
|                     |                    |                |                  |      |

| Duo Security                 |                                 | ×              |
|------------------------------|---------------------------------|----------------|
|                              | Device: IOS                     | ] ~            |
|                              | Choose an authentication method |                |
|                              | 🔄 Duo Push                      | Send Me a Push |
| Powered by Duo Security      | இ Call Me                       | Call Me        |
|                              | 998520                          | Log In         |
| Enter a passcode from Duo mo | bile.                           | Dismiss        |
|                              |                                 |                |
|                              |                                 |                |
|                              |                                 |                |
|                              |                                 |                |
|                              |                                 |                |
|                              |                                 |                |
|                              |                                 |                |
|                              |                                 |                |
|                              |                                 | 2.40 PM        |